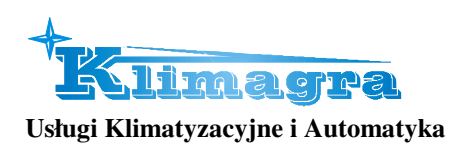

# INSTRUKCJA OBSŁUGI SZAFY STEROWNICZEJ

# Sterowniki z serii ELP11R32L+

| A         B         A         B         A         B         A         B         A         B         A         B         A         B         A         B         A         B         A         B         A         B         A         B         A         B         A         C         A         C         Ref         Ref< |
|----------------------------------------------------------------------------------------------------|
| EL-Piast PLC<br>ELPIARS2-U U2.6<br>ELPIARS2L<br>ELPIARS2L                                                                                                    |
| ETH PT1 PT2 AGND PT3 PT4 PT5 AIN AIN AGND AIN DIN DIN DIN DIN DIN DIN DIN DIN DIN D                                                                                                    |
|                                                                                                    |
|                                                                                                    |

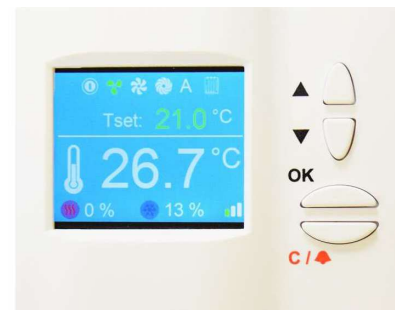

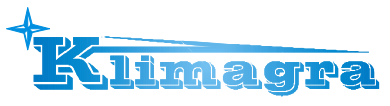

### 1. Opis elementów zadajnika HMI oraz sterownika

#### HMI Compact

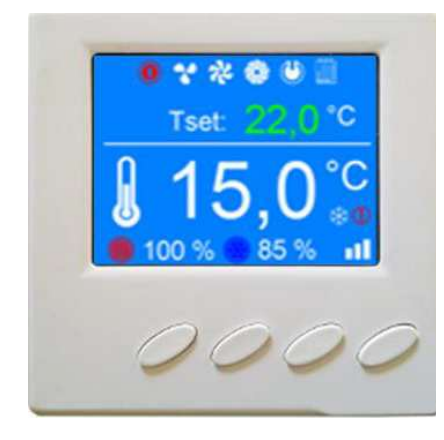

Nacisnąć dowolny klawisz.

- przejście w menu do elementu wyżej
- zwiększenie wartości parametru w trybie edycji
- przejście w menu do elementu niżej
   zmniejszenie wartości parametru w trybie edycji

#### **OK** - wejście w głąb menu

- rozpoczęcie edycji parametru
- zatwierdzenie nowej wartości parametru
- (przytrzymany przez 3s na liście alarmów) potwierdzenie alarmu
- (przytrzymany przez 3s na głównym ekranie) przejście do menu

# C/ A- wyjście z menu

- przerwanie edycji parametru
- (przytrzymany przez 3s) przejście do listy alarmów

#### Główne strony HMI

Główne strony HMI występują w zależności od typu sterownika oraz jego aplikacji. Są to domyślne ekrany pojawiające się jako pierwsze po włączeniu HMI. Po przyciśnięciu przycisku EDIT. pojawia się biała ramka wokół możliwego do edycji parametru (w pierwszej kolejności jest to Tryb pracy). Po naciśnięciu klawisza ▲lub ▼ następuje przejście do następnego elementu możliwego do edycji (np. nastawa temperatury).Kolejne wciśnięcie przycisku EDIT. Na elemencie oznaczonym ramką powoduje możliwość zmiany nastawy za pomocą przycisków ▲lub ▼ (co sygnalizowane jest mrugającą wartością parametru).Zmieniona wartość parametru zostanie zatwierdzona po 3 sekundach lub po przyciśnięciu klawisza CONFIR. Aby wycofać się ze zmiany wartości parametru należy nacisnąć klawisz C w czasie 3 sekund, zanim parametr zostanie automatycznie zatwierdzony.

## Menu HMI

Przejście z ekranu głównych stron do menu HMI odbywa się poprzez naciśnięcie i przytrzymanie przez 3 sekundy klawisza **OK**. Jeżeli sterownik, do którego podłączony jest HMI nie zawiera głównych stron to menu HMI jest domyślnie wyświetlane po włączeniu urządzenia.

Menu HMI zawiera wszystkie parametry udostępnione przez sterownik do wglądu i edycji przez użytkownika. Menu zawiera dwa typy elementów: węzeł oraz parametr. Węzły są punktami wejścia w zagłębienie menu. Parametry zawierają wartości które można odczytywać, a niektóre z nich również modyfikować. Wejście w zagłębienie menu lub przejście do edycji parametru dokonuje się naciskając klawisz **OK**. Naciśnięcie klawisza **C** powoduje wycofanie się z zagłębienia menu lub rezygnację z edycji parametru. Stan alarmowy sygnalizowany jest czerwonym kolorem tła menu HMI. Aby sprawdzić stan alarmów należy przejść do menu alarmów.

## Menu Alarmów

Do menu alarmów można przejść z ekranu głównych stron lub z menu HMI poprzez naciśnięcie i przytrzymanie przez 3 sekundy klawisza C /  $\triangle$ . Jeżeli w danym momencie występuje alarm to jego nazwa oraz data i czas wystąpienia znajduje się na liście. Alarm potwierdzony dodatkowo symbolizowany jest znakiem gwiazdki "\*" obok daty i czasu wystąpienia. Na końcu listy znajduje się węzeł o nazwie "*Alarms history*" (historia alarmów).

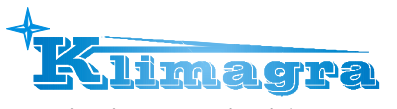

HMI Advance

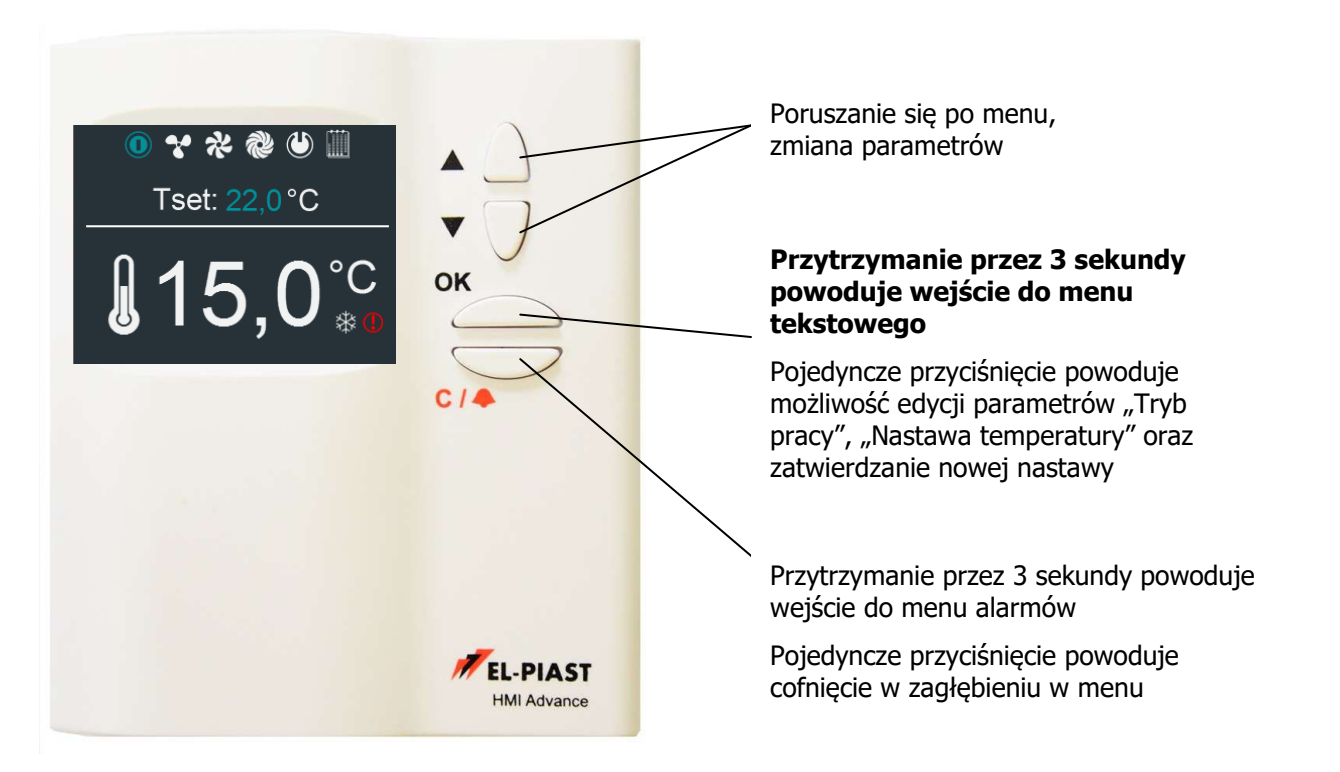

Ikony menu głównego:

|                 | 0 🛠 🛠 🕲 🛄                   | Nastawa trybu pracy: "Stop", "1bieg", "2bieg",<br>"3bieg", "Czuwanie". "Kalendarz" |
|-----------------|-----------------------------|------------------------------------------------------------------------------------|
| Tset: 22,0 °C   | Tset: 22,0 °C               | Nastawa temperatury                                                                |
|                 | <b>』</b> 15,0° <sup>℃</sup> | Odczyt temperatury z czujnika wiodącego                                            |
| <b>15</b> ,0°°° | *                           | Oszronienie odzysku aktywne                                                        |
|                 |                             | Alarm zbiorczy aktywny                                                             |

Po naciśnięciu klawisza "OK" (około 1 sekundy) wyświetlacz przechodzi do menu tekstowego obsługi układu automatyki.

Pojedyncze przyciśnięcie klawisza "OK" powoduje możliwość edycji parametrów "Tryb pracy", "Nastawa temperatury" oraz zatwierdzanie nowej nastawy

Po dłuższym jednoczesnym przytrzymaniu klawiszów "▲" oraz "▼" (około 3 sekundy) wyświetlacz przechodzi do menu ustawień wyświetlania.

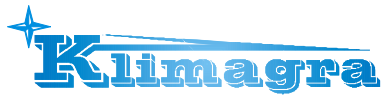

Opis parametrów – menu ustawień wyświetlacza:

Minimal brightness – minimalna jasność podświetlenia

Maximal brightness – maksymalna jasność podświetlenia

Activity time – czas aktywności, po którym wyświetlacz przygasa

**After activity time** – co ma się dziać po czasie aktywności (nic; jeżeli alarm to przechodzi do menu alarmów; jeżeli alarm to przechodzi do menu alarmów, a w przeciwnym wypadku przechodzi do pierwszej karty menu głównego)

**T sensor offset** – możliwość dokonania korekty pomiaru czujnika temperatury w zadajniku HMI

Menu skin – możliwość dokonania wyboru "skórki" zadajnika HMI

**Communication settings** – menu ustawień komunikacji zadajnika HMI oraz ustawień złącza RS485 Master sterownika ELP

Wyjście z menu następuje po naciśnięciu klawisza C.

Zadajnik HMI Advance można podłączyć do wejścia HMI CON (znajdującego się w ściance górnej sterownika w okolicy złącza USB) lub do złącza RS485 Master (jeśli nie jest wykorzystywane do przesyłania informacji z systemem zarządzania BMS). Istnieje możliwość jednoczesnego podłączenia dwóch zadajników do złącza HMI CON oraz RS485 Master – w tym przypadku nie możemy połączyć sterownika z BMS obiektu.

Zadajnik HMI Advance posiada zworkę "simple/ext" której rozwarcie powoduje pracę zadajnika z częściowo ukrytym menu, funkcja ta nie pozwoli obsłudze obiektu na wejście w "menu serwisowe" w którym dokonujemy konfiguracji układu wentylacyjnego.

Menu sterownika jest zawsze widoczne w całości.

Złącze USB służy do wgrania aplikacji sterowania, w przypadku gdy aplikacja sterownika nie spełnia wymagań klienta skontaktuj się z producentem lub dostawcą, istnieje możliwość dostosowania aplikacji do wymagań oraz wgranie jej za pomocą dowolnego komputera klasy PC.

ELP11R32L-MOD-RTU – komunikacja Modbus RTU z BMS poprzez RS485 (złącze RS485 Master)

ELP11R32L-MOD-IP – z kartą Ethernet możliwa komunikacja Modbus TCP/IP (złącze RJ45)

ELP11R32L-BAC-MSTP – komunikacja z BMS poprzez BACnet MS-TP (złącze RS485 Master)ELP11R32L-BAC-IP – komunikacja z BMS poprzez BACnet IP (złącze RJ45 karty Ethernet wbudowanej w sterownik w miejscu oznaczonym na sterowniku jako ETH), wbudowany routing BACnet MS-TP / IP.

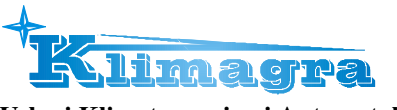

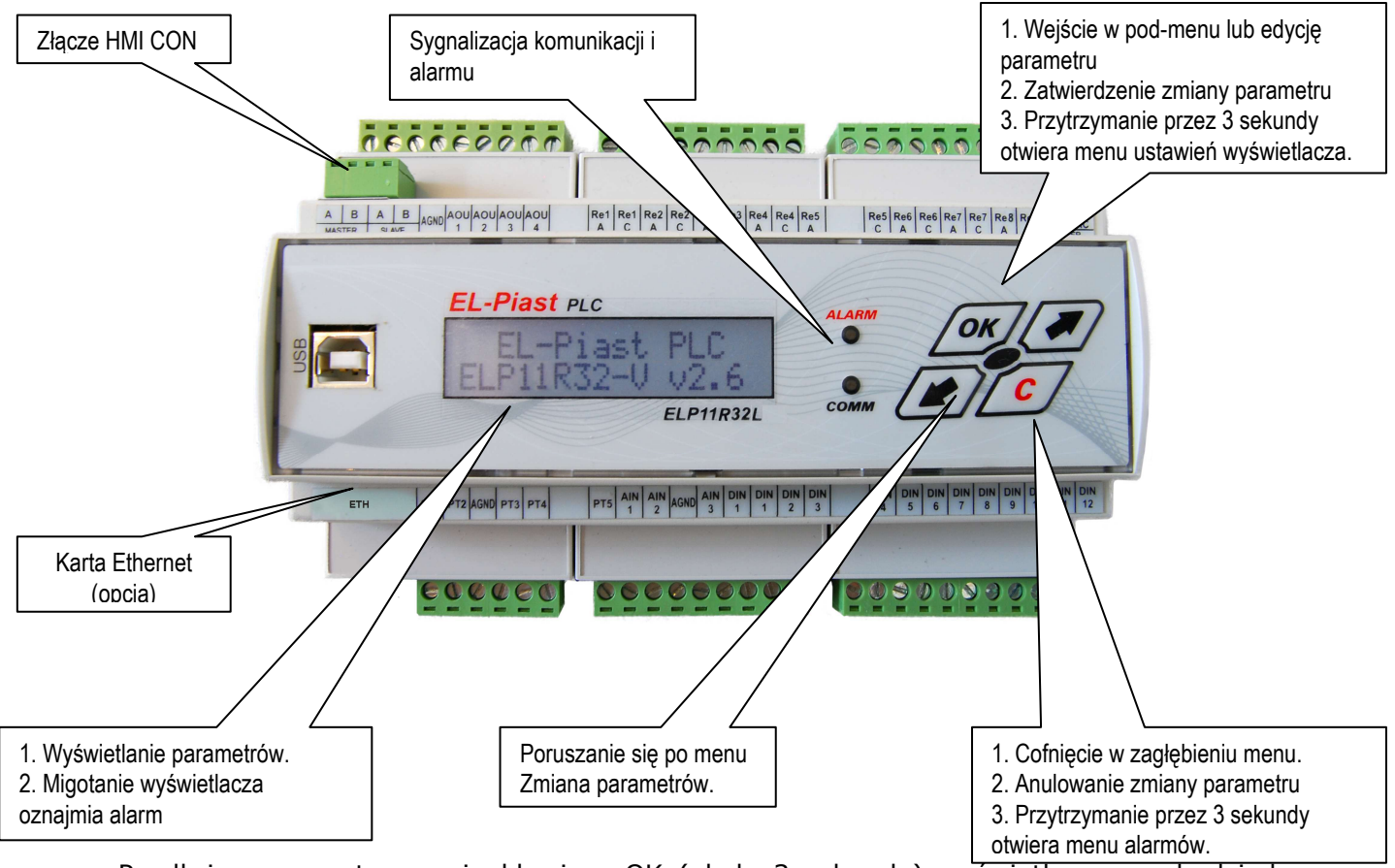

Po dłuższym przytrzymaniu klawisza OK (około 3 sekundy) wyświetlacz przechodzi do menu ustawień wyświetlania.

Opis parametrów:

**Communication period** – częstotliwość z jaką wyświetlacz komunikuje się ze sterownikiem (domyślnie 0,5 sekundy).

**Contrast** – kontrast wyświetlacza

Minimal brightness – minimalna jasność podświetlenia

Maximal brightness – maksymalna jasność podświetlenia

Activity time – czas aktywności, po którym wyświetlacz przygasa

**After activity time** – co ma się dziać po czasie aktywności (nic; jeżeli alarm to przechodzi do menu alarmów; jeżeli alarm to przechodzi do menu alarmów, a w przeciwnym wypadku przechodzi do pierwszej karty menu głównego).

Master bus com speed – prędkość komunikacji dla łącza Master (RS485).

**Master bus mode** – możliwość wyboru typu komunikacji łącza Master jako BACnet lub Modbus

BACnet Instance – numer Instancji dla łącza typu BACnet

Wyjście z menu następuje po naciśnięciu klawisza C.

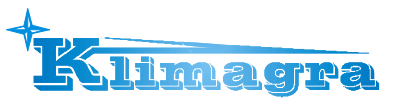

#### 2. Przykładowe podłączenie wejść/wyjść sterownika

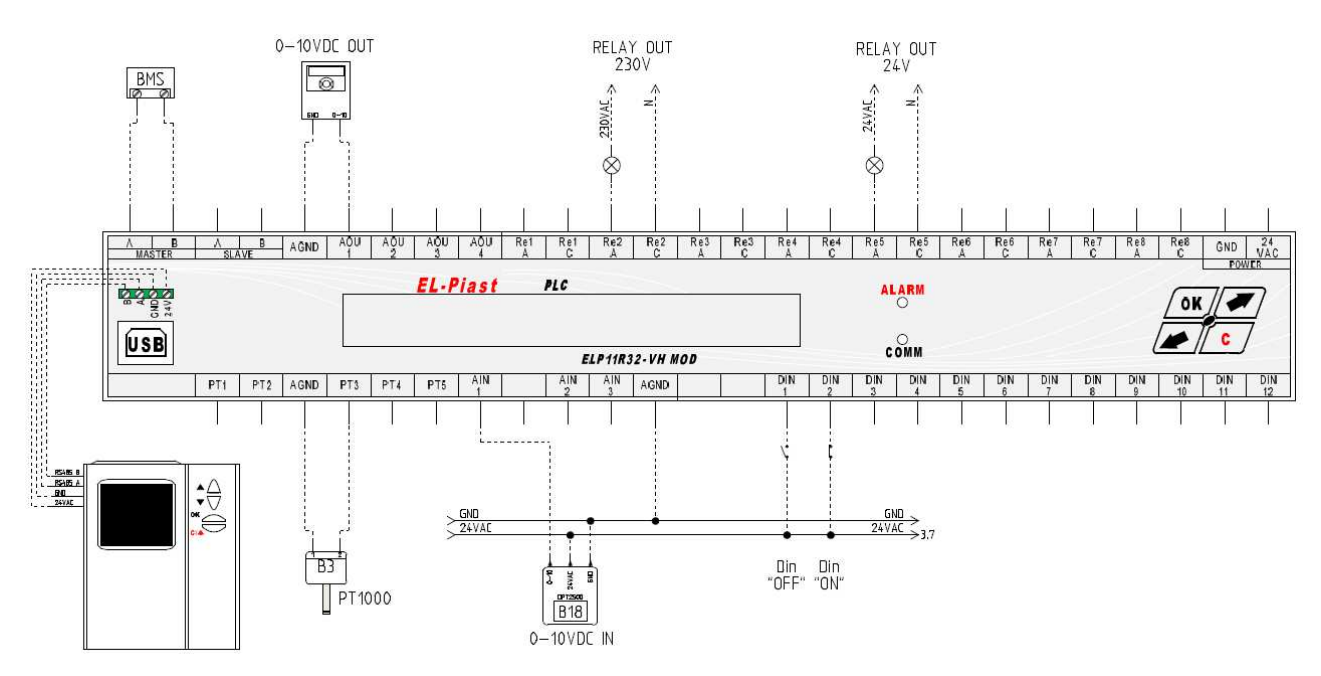

#### 3. Konfiguracja układu – menu serwisowe

Zadajnik HMI Advance posiada zworkę "simple/ext" której rozwarcie powoduje pracę zadajnika z częściowo ukrytym menu, funkcja ta nie pozwoli obsłudze obiektu na wejście w "menu serwisowe" w którym dokonujemy konfiguracji układu wentylacyjnego.

Dostęp do menu serwisowego chroniony jest hasłem.

Konfiguracja układu za pomocą menu serwisowego polega na:

- zmiana typu centrali (nawiew, nawiew/wywiew, nagrzewnica wodna, nagrzewnica elektryczna, nagrzewnica gazowa, chłodnica wodna, chłodnica freonowa, agregat freonowy rewersyjny, odzysk glikolowy, krzyżowy, obrotowy, komora mieszania)
- 2) wejście w menu konfiguracja i ustalenie:

**Czas rozruchu** – możliwość ustawienia czasu po którym od włączenia zasilania układ może rozpocząć pracę

**Funkcja DIN12** – możliwość aktywacji jednej z dwóch funkcji wejścia cyfrowego DIN12. Alarm A\_StopS1 - wejście spełnia funkcję wyłącznika serwisowego, ON/OFF - wejście spełnia funkcję zdalnego sygnału załączenia układu (jeśli tryb pracy ustawiony jest w inną opcję niż STOP).

**Rodzaj falownika wentylatorów** – możliwość wyboru typu podłączonego falownika sterowanego po Modbus RS485 (LG IC5, IG5, Danfoss FC51, Danfoss FC101, EC Blue, EBM)

**EC Blue** – możliwość dokonania nastawy adresu modbus regulatora obrotów wbudowanego w silnik EC.

**Stały wydatek** – możliwość aktywacji pracy wentylatorów ze stałym ciśnieniem **Presostat wentylatora** – możliwość aktywacji badania sprężu wentylatora nawiewu presostatem oznaczonym jako 1S1F oraz sprężu wentylatora wywiewu presostatem oznaczonym jako 2S1F.

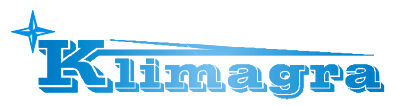

**Nawiew 0-10VDC** – możliwość aktywacji jednego z wyjść analogowych jako sygnał 0-10VDC wydajności wentylatora nawiewnego (upewnij się czy wyjście nie jest używane do innych celów w danej aplikacji)

**Wywiew 0-10VDC** – możliwość aktywacji jednego z wyjść analogowych jako sygnał 0-10VDC wydajności wentylatora wywiewnego (upewnij się czy wyjście nie jest używane do innych celów w danej aplikacji)

**HMI Tiny** – możliwość aktywacji zadajnika "HMI Tiny" który używamy gdy zadawanie temperatury ma się odbywać za pomocą pokrętła w zadajniku HMI Tiny (do tego celu wykorzystano wejście analogowe Ain2), start/stop układu realizowany jest poprzez DIN12.

**Alarm A\_ColdRec** – gdy aktywny to alarm A\_ColdRec oszronienia odzysku widoczny w menu alarmów cały czas podczas trwania oszronienia. Gdy nieaktywny to alarm A\_ColdRec oszronienia odzysku nie widoczny w menu alarmów, natomiast do historii alarmów wpisywana jest chwila wystąpienia alarmu oszronienia. W obydwu powyższych przypadkach na ekranie graficznym HMI widoczna ikona oszronienia podczas trwania oszronienia odzysku.

**Czujnik odzysku** – możliwość wyboru sposobu zabezpieczenia przed oszronieniem odzysku (czujnik temperatury lub presostat)

**HE sterowanie** – możliwość wyboru typu sterowania nagrzewnicą elektryczną (dotyczy wyjścia analogowego 0-10VDC – Aout1), sterowanie płynne 0-10VDC lub sterowanie PWM 0/10VDC

**Styk praca** – możliwość aktywacji jednego z wyjść przekaźnikowych jako potwierdzenie pracy (upewnij się czy wyjście nie jest używane do innych celów w danej aplikacji).

**Styk awarii** – możliwość aktywacji jednego z wyjść przekaźnikowych jako zbiorczy alarm (upewnij się czy wyjście nie jest używane do innych celów w danej aplikacji).

**Czujnik wywiew** – istnieje możliwość dezaktywacji czujnika temperatury wywiewu, gdy czujnik wywiewu nieaktywny to nieaktywna jest funkcja Eco, oraz nie możliwe jest określenie możliwości odzysku ciepła (komora mieszania otwiera się zawsze gdy jest potrzebne grzanie).

**Zmiana Tset** – rampa zmiany nastawy temperatury zadanej (eliminacja nagłej zmiany nastawy dla płynnego działania regulatorów temperatury)

**Regulator** – możliwość aktywacji jednego z dwóch typów regulacji "1" suma regulatorów temperatury: główny, ogr.min., ogr.max, "2" nowy regulator kaskadowy w którym rozruch układu następuje wyłącznie z regulatorem temperatury nawiewu przez czas określony w menu "Ustawienia/Temperatury/Rampa temperatury zadanej" a po tym czasie (w przypadku gdy czujnik wiodący jest inny niż czujnik nawiewu) dołączany jest dodatkowy regulator temperatury wiodącej wypracowujący nastawę temperatury zadanej regulatora nawiewu.

**Wyjścia analogowe** – możliwość przeskalowania sygnału wyjściowego 0-10VDC na sygnał 2-10VDC (należy sprawdzić zgodność sygnałów z DTR siłownika przepustnicy, zaworu)

**Tcom** – czas komunikacji z jednym falownikiem

Twait – czas odpowiedzi na komunikację z wszystkimi falownikami

Po konfiguracji układu należy przełączyć tryb serwisowy na NIEAKTYWNY oraz przeprowadzić procedurę uruchomieniową układu.

- 1) Podłączyć i skonfigurować falowniki.
- Podłączyć i sprawdzić poprawność podłączeń, reakcję wejść/wyjść na stan czujników, detektorów, elementów przełączanych wejściowych i elementów wykonawczych wyjściowych.

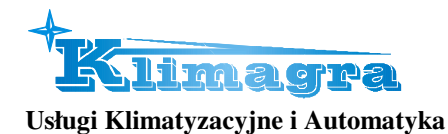

- 3) Sprawdzić wybór czujnika wiodącego.
- 4) Uruchomić układ i sprawdzić proces regulacji temperatury.
- 5) Sprawdzić i dobrać odpowiednie nastawy regulatorów temperatury (aby zwolnić reakcję układu należy zmniejszyć parametr Kp lub/i zwiększyć parametr Ti)
- 6) Wypełnić kartę uruchomieniową układu i kopię karty trwale zamocować przy sterownicy (załącznik D)

Menu serwisowe posiada opcje emulacji wejść i forsowanie wyjść. Dla prawidłowej pracy układu funkcje emulacji i forsowania muszą być nieaktywne.

#### 4. Standardowe funkcje wejść/wyjść sterownika

| <b>Wejścia</b><br>DIN na | <b>cyfrowe</b> (Stan wejścia NC – podanie na wejście apięcia 24VAC powoduje załączenie wejścia cyfrowego) | Podczas<br>poprawnej<br>pracy układu | Brak wymaganego<br>stanu wywołuje<br>alarmy |
|--------------------------|----------------------------------------------------------------------------------------------------|--------------------------------------|---------------------------------------------|
|                          |                                                                                                    |                                      |                                             |
| Din 1                    | Centrala P.POŻ.                                                                                           | zwarty                               | A_AF                                        |
|                          | Termostat przeciwzamrożeniowy nagrzewnicy wodnej                                                          | zwarty                               | A_ThHWair,<br>A_3xThHWair                   |
| Din 2                    | Alarm nagrzewnicy elektrycznej                                                                            | zwarty                               | A_ThHE, A_3xThHE                            |
|                          | Alarm nagrzewnicy gazowej                                                                                 | zwarty                               | A_ThGAS,<br>A_3xThGAS                       |
| Din 3                    | Alarm agregatu chłodnicy freonowej                                                                        | rozwarty *                           | A_CX                                        |
| Din 4                    | Presostat filtra nawiewu                                                                                  | rozwarty                             | A_SupFilter                                 |
| Din 5                    | Presostat filtra nawiewu 2                                                                                | rozwarty                             | A_SupFilter2                                |
|                          | Sygnał defrost agregatu rewersyjnego                                                                      | rozwarty                             | -                                           |
| Din 6                    | Presostat filtra wywiewu                                                                                  | rozwarty                             | A_ExhFilter                                 |
| Din 7                    | Presostat wentylatora nawiewu                                                                             | zwarty                               | A_SupPres                                   |
| Din 8                    | Presostat wentylatora wywiewu                                                                             | zwarty                               | A_ExhPres                                   |
| Din 9                    | Potwierdzenie pracy wentylatora nawiewu                                                                   | zwarty                               | A_SupFC                                     |
| Din 10                   | Potwierdzenie pracy wentylatora wywiewu                                                                   | zwarty                               | A_ExhFC                                     |
| Din 11                   | Potwierdzenie pracy odzysku obrotowego                                                                    | zwarty                               | A_Rot                                       |
| Din 12                   | Wyłącznik serwisowy                                                                                       | zwarty                               | A_StopS1                                    |

Wejścia analogowe (wejścia sygnałowe 0-10VDC)

| Ain 1 | Czujnik CO2 (opcja)                                                                      |
|-------|------------------------------------------------------------------------------------------|
|       | Zadajnik HMI Tiny (opcja możliwa do wyboru, jeśli nie wybrano funkcji stałego ciśnienia) |
| Ain 2 | Czujnik ciśnienia wentylatora nawiewu (opcja)                                            |
| Ain 3 | Czujnik ciśnienia wentylatora wywiewu (opcja)                                            |

| Czujniki | i <b>temperatur</b> PT1000        | Uszkodzony czujnik temperatury wywołuje alarm |
|----------|-----------------------------------|-----------------------------------------------|
|          |                                   |                                               |
| PT1      | Nawiew                            | A_Tsup                                        |
| PT2      | Wywiew (opcja)                    | A_Texh                                        |
| PT3      | Zewnątrz                          | A_Tout                                        |
| PT4      | Wywiew za odzyskiem lub przylgowy | A_Trec                                        |
| PT5      | Woda powrotna nagrzewnicy wodnej  | A_TbackWater                                  |

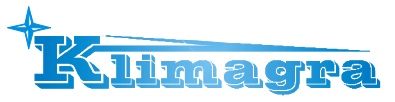

**Wyjścia cyfrowe**, stan wyłączony – wyjście ReC/ReA rozwarte, stan załączony – wyjście ReC/ReA zwarte

|     | Pompa nagrzewnicy wodnej              | przekaźnikowe |
|-----|---------------------------------------|---------------|
| Re1 | Nagrzewnica elektryczna               | przekaźnikowe |
|     | Nagrzewnica gazowa                    | przekaźnikowe |
| Do2 | Pompa odzysku glikolowego             | przekaźnikowe |
| Rez | Start odzysku obrotowego              | przekaźnikowe |
|     | Pompa chłodnicy wodnej                | przekaźnikowe |
| Re3 | 1 stopień agregatu chłodniczego       | przekaźnikowe |
|     | Start agregatu rewersyjnego           | przekaźnikowe |
| Do4 | 2 stopień agregatu chłodniczego       | przekaźnikowe |
| Re4 | Tryb chłodzenie agregatu rewersyjnego | przekaźnikowe |
| Re5 | Przepustnice nawiewu/wywiewu          | przekaźnikowe |
| Re6 | Wentylatory Start/Stop                | przekaźnikowe |
| Re7 | Potwierdzenie pracy układu            | przekaźnikowe |
| Re8 | Alarm zbiorczy                        | przekaźnikowe |

**Wyjścia analogowe** (wyjścia sygnałowe 0-10VDC)

| Aout1 | Nagrzewnica (wodna, elektryczna lub gazowa)                            |
|-------|------------------------------------------------------------------------|
| Aout2 | Chłodnica (wodna lub freonowa) lub freon rewersyjny chłodząco grzejący |
| Aout3 | Komora mieszania (10-0V), przepustnice naw/wyw (0-10V)                 |
| Aout4 | Odzysk ciepła/chłodu (krzyżowy, obrotowy lub glikolowy)                |

\* możliwość negacji wejścia cyfrowego w menu ustawienia/chłodnica freonowa

W menu serwisowym istnieje możliwość aktywacji dowolnego wyjścia przekaźnikowego jako potwierdzenie pracy lub zbiorczy alarm. Przy aktywacji upewnij się że dane wyjście nie jest używane w aplikacji.

#### 5. Obsługa sterowania

Przed uruchomieniem układu przez użytkownika, sterownica powinna być podłączona i sprawdzona przez uprawniony do tego personel.

#### Uruchomienie układu

Wyłącznik 1Q1 ustawić w położenie załączony (poz "1"):

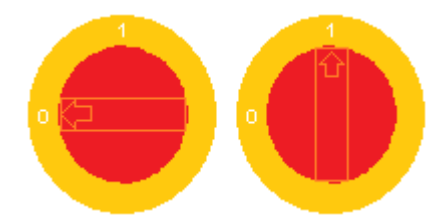

Uruchomienie pracy układu następuje gdy:

- jest zwarty sygnał S1 na wejściu DIN12 sterownika

- jest zwarty sygnał S1F na wejściu DIN1 sterownika

oraz

- parametr **"Ustaw tryb pracy"** na sterowniku lub zadajniku jest ustawiony na opcję inną niż **Stop**.

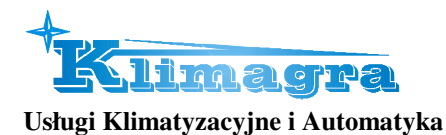

Przełącznik 5S1 (Wewnątrz szafy) pozycja:

"1" - możliwe załączenie układu wentylacyjnego z tabliczki zdalnego sterowania

Działanie układu sygnalizowane jest zieloną kontrolką na elewacji szafy "PRACA"

# UWAGA: Po zaniku napięcia układ automatycznie wraca do pracy z ustawieniami z przed zaniku napięcia

#### Zmiana temperatury zadanej jeśli jako zadajnik wybrano "menu"

Na sterowniku w głównym menu parametr "Nastawa temperatury".

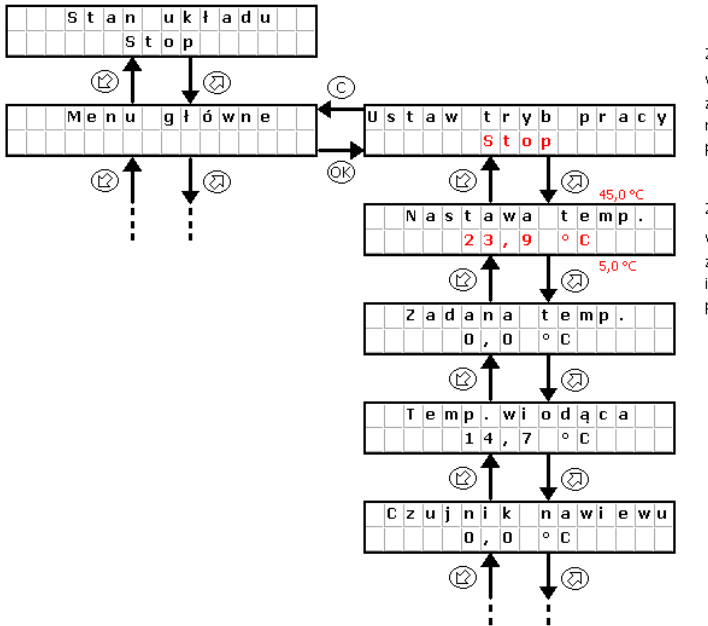

Zmiana Trybu pracy: Wciśnij przycisk (C) "Stop" zacznie mrugać, przestaw na inny tryb i zatwierdź przyciskiem (C)

Zmiana nastawy temperatury: Wciśnij przycisk 🛞 "23,9..." zacznie mrugać, przestaw na inną wartość i zatwierdź przyciskiem 🛞

Obsługę zadajnika HMI Advanced opisano w pkt.1 niniejszej instrukcji.

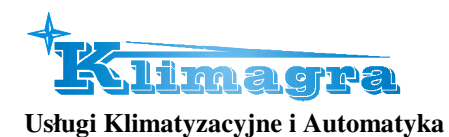

#### 6. Alarmy

#### Alarm zbiorczy (występowanie dowolnego alarmu w pracy układu) sygnalizowane jest czerwoną kontrolką na elewacji szafy "AWARIA" Rodzaj alarmu należy odczytać na wyświetlaczu sterownika.

Alarmy sygnalizowane są na sterowniku poprzez miganie wyświetlacza i świeceniem czerwonej diody na sterowniku lub zadajniku.

Informację o alarmie można odczytać z "*Menu Alarmów".* Wejście do menu alarmów odbywa się poprzez przytrzymanie klawisza "C" przez około 3 sekundy.

W przypadku wystąpienia alarmu blokującego, do wznowienia pracy układu automatyki, konieczne jest skasowanie alarmu. Aby skasować alarm należy przejść do "Menu Alarmów" i na wybranym alarmie przytrzymać dłużej klawisz "OK". Jeżeli źródło alarmu nadal występuje to alarm się utrzyma a przy jego opisie pojawi się symbol "\*" co oznacza że alarm został potwierdzony. Jeżeli źródło alarmu ustąpiło bądź ustąpi po potwierdzeniu, alarm zostanie skasowany.

| ALARMY                   | Typ alarmu              | Reakcja układu, postępowanie                                                                                                    |  |
|--------------------------|-------------------------|----------------------------------------------------------------------------------------------------|--|
| Wejścia cyfrowe          |                         |                                                                                                    |  |
| A_AF                     | Zanikający              | Współpraca z centralą PPOŻ<br>Stan normalny – brak pożaru, na wejściu cyfrowym jest sygnał<br>24VAC<br>Stan alarmowy – pożar występuje, na wejściu cyfrowym nie ma<br>sygnału 24VAC<br>Reakcja na stan alarmowy: układ STOP aż do ustąpienia pożaru,<br>po ustąpieniu pożaru następuje samoczynny powrót układu do<br>stanu pracy z przed alarmu<br><b>Wejście cyfrowe Din1</b>                                                                                                    |  |
| A_ThHWair<br>A_3xThHWair | Zanikający<br>Blokujący | Ochrona nagrzewnicy przed zamrożeniem za pomocą termostatu<br>przeciwzamrożeniowego<br>Stan normalny – temperatura za nagrzewnicą jest wyższa niż<br>nastawiona na termostacie, na wejściu cyfrowym jest sygnał<br>24VAC<br>Stan alarmowy – temperatura za nagrzewnicą jest niższa niż<br>nastawiona na termostacie, na wejściu cyfrowym nie ma<br>sygnału 24VAC<br>Reakcja na stan alarmowy: układ STOP, nagrzewnica 100% aż<br>do wygrzania termostatu, po wygrzaniu termostatu alarm<br>należy potwierdzić w menu alarmów, po potwierdzeniu i braku<br>niskiej temperatury termostatu układ wraca do pracy, po 3<br>krotnym wystąpieniu w ciągu godziny alarmu A_ThHWair<br>następuje zatrzymanie pracy układu i wyświetlenie alarmu<br>A_3xThHWair wymagającego potwierdzenia.<br><b>Wejście cyfrowe Din2</b> |  |
| A_ThHE,<br>A_3xThHE      | Zanikający<br>Blokujący | Ochrona nagrzewnicy elektrycznej przed przegrzaniem, na to<br>wejście podawany jest sygnał z przekaźnika alarmowego<br>modułu HE zamontowanego w sterownicy zasilającej i sterującej                                                                                                    |  |

#### Lista alarmów

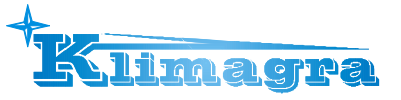

|                       |                         | nagrzewnicę elektryczną:                                                                                                    |
|-----------------------|-------------------------|----------------------------------------------------------------------------------------------------|
|                       |                         | Stan normalny – temperatura nagrzewnicy jest niska, na<br>wejściu cyfrowym jest sygnał 24VAC<br>Stan alarmowy – temperatura nagrzewnicy jest zbyt wysoka, na<br>wejściu cyfrowym nie ma sygnału 24VAC                                                                                                    |
|                       |                         | Reakcja na stan alarmowy: układ pracuje bez nagrzewnicy aż do<br>ustąpienia przegrzania, po ustąpieniu przegrzania alarm znika i<br>następuje praca układu z nagrzewnicą, po 3 krotnym<br>wystąpieniu w ciągu godziny alarmu A_ThHE następuje<br>zatrzymanie pracy układu i wyświetlenie alarmu A_3xThHE<br>wymagającego potwierdzenia.                               |
|                       |                         | Ochrona nagrzewnicy gazowej, na to wejście podawany jest                                                                                                    |
|                       |                         | sygnał z bez potencjałowego przekaźnika alarmowego modułu<br>sterującego nagrzewnicą gazową:                                                                                                    |
|                       |                         | Stan normalny – na wejściu cyfrowym jest sygnał 24VAC<br>Stan alarmowy – na wejściu cyfrowym nie ma sygnału 24VAC                                                                                                    |
| A_ThGAS,<br>A_3xThGAS | Zanikający<br>Blokujący | Reakcja na stan alarmowy: układ pracuje bez nagrzewnicy aż do<br>ustąpienia przegrzania, po ustąpieniu przegrzania alarm znika i<br>następuje praca układu z nagrzewnicą, po 3 krotnym<br>wystąpieniu w ciągu godziny alarmu A_ThGAS następuje<br>zatrzymanie pracy układu z wychłodzeniem nagrzewnicy i<br>wyświetlenie alarmu A_3xThGAS wymagającego potwierdzenia. |
|                       |                         | Możliwa zmiana ustawienia NO na NC                                                                                                    |
|                       |                         | Wejście cyfrowe Din2                                                                                                    |
|                       |                         | wspołpraca że stykiem alarmowym agregatu chłodniczego:                                                                                                    |
| A_CX                  | Zanikający              | Stan normalny – nie występuje alarm agregatu, na wejściu<br>cyfrowym nie ma sygnału 24VAC<br>Stan alarmowy – występuje alarm agregatu, na wejściu<br>cyfrowym jest sygnał 24VAC                                                                                                    |
|                       |                         | Reakcja na stan alarmowy: sygnał informacyjny                                                                                                    |
|                       |                         | Możliwa zmiana ustawienia NO na NC                                                                                                    |
|                       |                         | Wejście cyfrowe Din3                                                                                                    |
|                       |                         | Współpraca ze stykiem alarmowym agregatu rewersyjnego:                                                                                                    |
| A_FX                  | Zanikający              | Stan normalny – nie występuje alarm agregatu rewersyjnego,<br>na wejściu cyfrowym nie ma sygnału 24VAC<br>Stan alarmowy – występuje alarm agregatu rewersyjnego, na<br>wejściu cyfrowym jest sygnał 24VAC                                                                                                    |
|                       |                         | Reakcja na stan alarmowy: sygnał informacyjny                                                                                                    |
|                       |                         | Możliwa zmiana ustawienia NO na NC<br>Wejście cyfrowe Din3                                                                                                    |
|                       | Zapiloiaer              | Badanie stopnia zabrudzenia filtra wstępnego części nawiewnej                                                                                                    |
| A_Supriiter           | ∠ашкајąсу               | za pomocą presostatu.                                                                                                    |

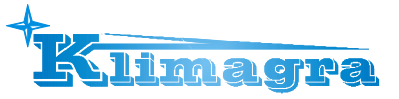

|              |            | Stan normalny – zabrudzenie dopuszczalne, różnica ciśnień<br>przed i za filtrem jest poniżej nastawionej na presostacie, na<br>wejściu cyfrowym nie ma sygnału 24VAC<br>Stan alarmowy – zabrudzenie niedopuszczalne, różnica ciśnień<br>przed i za filtrem jest powyżej nastawionej na presostacie, na<br>wejściu cyfrowym jest sygnał 24VAC                                                                                                    |
|--------------|------------|----------------------------------------------------------------------------------------------------|
|              |            | alarm brudnego filtra, w przypadku takiego alarmu należy<br>bezzwłocznie wymienić filtr na nowy, praca z brudnym filtrem<br>obniża wydatek centrali i może spowodować jego rozerwanie co<br>z kolei może spowodować zabrudzenie i uszkodzenie<br>wymienników ciepła/chłodu z winy klienta                                                                                                    |
|              |            | Wejście cyfrowe Din4<br>Badanie stopnia zabrudzenia filtra wtórnego części nawiewnej za                                                                                                    |
|              |            | pomocą presostatu:<br>Stan normalny – zabrudzenie dopuszczalne, różnica ciśnień<br>przed i za filtrem jest poniżej nastawionej na presostacie, na<br>wejściu cyfrowym nie ma sygnału 24VAC<br>Stan alarmowy – zabrudzenie niedopuszczalne, różnica ciśnień<br>przed i za filtrem jest powyżej nastawionej na presostacie, na<br>wejściu cyfrowym jest sygnał 24VAC                                                                                                    |
| A_SupFilter2 | Zanikający | Reakcja na stan alarmowy: układ pracuje, zostaje wyświetlony<br>alarm brudnego filtra, w przypadku takiego alarmu należy<br>bezzwłocznie wymienić filtr na nowy, praca z brudnym filtrem<br>obniża wydatek centrali i może spowodować jego rozerwanie co<br>z kolei może spowodować zabrudzenie i uszkodzenie<br>wymienników ciepła/chłodu z winy klienta<br><b>Wejście cyfrowe Din5</b>                                                                                                    |
|              |            | UWAGA!!! W układzie z wymiennikiem freonowym<br>rewersyjnym istnieje możliwość aktywacji funkcji defrost,<br>po aktywacji wejście Din5 spełnia wyłącznie funkcję<br>defrost a nie spełnia funkcji badania zabrudzenia filtra.                                                                                                    |
|              |            | Badanie stopnia zabrudzenia filtrów części wywiewnej za pomocą presostatu:                                                                                                    |
| A_ExhFilter  | Zanikający | Stan normalny – zabrudzenie dopuszczalne, różnica ciśnień<br>przed i za filtrem jest poniżej nastawionej na presostacie, na<br>wejściu cyfrowym nie ma sygnału 24VAC<br>Stan alarmowy – zabrudzenie niedopuszczalne, różnica ciśnień<br>przed i za filtrem jest powyżej nastawionej na presostacie, na<br>wejściu cyfrowym jest sygnał 24VAC<br>Reakcja na stan alarmowy: układ pracuje, zostaje wyświetlony<br>alarm brudnego filtra, w przypadku takiego alarmu należy<br>bezzwłocznie wymienić filtr na nowy, praca z brudnym filtrem<br>obniża wydatek centrali i może spowodować jego rozerwanie co<br>z kolei może spowodować zabrudzenie i uszkodzenie<br>wymienników ciepła/chłodu z winy klienta |
|              |            | Badanie prawidłowej pracy wentylatora nawiewu za pomocą                                                                                                    |
| A_SupPres    | Blokujący  | Stan normalny – po 30 sekundach od uruchomienia układu                                                                                                    |

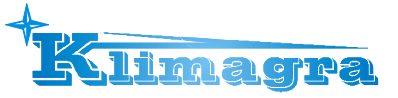

|           |           | badane jest czy występuje spręż wentylatora, różnica ciśnień<br>przed i za wentylatorem winna być powyżej nastawionej na<br>presostacie, na wejściu cyfrowym jest sygnał 24VAC<br>Stan alarmowy – po 30 sekundach od uruchomienia układu nie<br>występuje spręż wentylatora, różnica ciśnień przed i za<br>wentylatorem jest poniżej nastawionej na presostacie, na<br>wejściu cyfrowym nie ma sygnału 24VAC<br>Reakcja na stan alarmowy: układ zatrzymany, należy sprawdzić<br>wentylator i określić przyczynę braku sprężu, po usunięciu<br>przyczyny należy potwierdzić alarm i uruchomić układ |
|-----------|-----------|----------------------------------------------------------------------------------------------------|
|           |           | Badanie prawidłowej pracy wentylatora wywiewu za pomocą presostatu:                                                                                                    |
| A_ExhPres | Blokujący | Stan normalny – po 30 sekundach od uruchomienia układu<br>badane jest czy występuje spręż wentylatora, różnica ciśnień<br>przed i za wentylatorem winna być powyżej nastawionej na<br>presostacie, na wejściu cyfrowym jest sygnał 24VAC<br>Stan alarmowy – po 30 sekundach od uruchomienia układu nie<br>występuje spręż wentylatora, różnica ciśnień przed i za<br>wentylatorem jest poniżej nastawionej na presostacie, na<br>wejściu cyfrowym nie ma sygnału 24VAC                                                                                                    |
|           |           | Reakcja na stan alarmowy: układ zatrzymany, należy sprawdzić<br>wentylator i określić przyczynę braku sprężu, po usunięciu<br>przyczyny należy potwierdzić alarm i uruchomić układ<br><b>Wejście cyfrowe Din8</b>                                                                                                    |
|           |           | Badanie prawidłowej pracy falownika wentylatora nawiewu za pomocą styku alarmowego falownika (potwierdzenie pracy):                                                                                                    |
| A_SupFC   | Blokujący | Stan normalny – bezpośrednio po uruchomieniu układu nie<br>występuje alarm falownika, styk alarmowy falownika jest<br>zwarty, na wejściu cyfrowym jest sygnał 24VAC<br>Stan alarmowy – bezpośrednio po uruchomieniu układu<br>występuje alarm falownika, styk alarmowy falownika jest<br>rozwarty, na wejściu cyfrowym nie ma sygnału 24VAC                                                                                                    |
|           |           | Reakcja na stan alarmowy: układ zatrzymany, należy sprawdzić<br>falownik i sposób jego podłączenia ze sterownikiem i<br>wentylatorem, określić przyczynę błędu, po usunięciu przyczyny<br>należy potwierdzić alarm i uruchomić układ<br><b>Wejście cyfrowe Din9</b>                                                                                                    |
|           |           | Badanie prawidłowej pracy falownika wentylatora wywiewu za pomocą styku alarmowego falownika (potwierdzenie pracy):                                                                                                    |
| A_ExhFC   | Blokujący | Stan normalny – bezpośrednio po uruchomieniu układu nie<br>występuje alarm falownika, styk alarmowy falownika jest<br>zwarty, na wejściu cyfrowym jest sygnał 24VAC<br>Stan alarmowy – bezpośrednio po uruchomieniu układu<br>występuje alarm falownika, styk alarmowy falownika jest<br>rozwarty, na wejściu cyfrowym nie ma sygnału 24VAC                                                                                                    |
|           |           | Reakcja na stan alarmowy: układ zatrzymany, należy sprawdzić falownik i sposób jego podłączenia ze sterownikiem i wentylatorem, określić przyczynę błędu, po usunięciu przyczyny                                                                                                    |

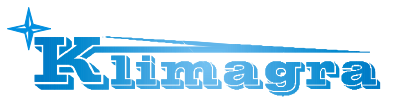

|          |            | należy potwierdzić alarm i uruchomić układ<br>Wejście cyfrowe Din10                                                                                                    |
|----------|------------|----------------------------------------------------------------------------------------------------|
|          | Blokujący  | Badanie prawidłowej pracy regulatora obrotów odzysku<br>obrotowego za pomocą styku alarmowego:                                                                                                    |
| A_Rot    |            | Stan normalny – nie występuje alarm, styk alarmowy regulatora<br>obrotów jest zwarty, na wejściu cyfrowym jest sygnał 24VAC,<br>praca układu z odzyskiem<br>Stan alarmowy – występuje alarm, styk alarmowy regulatora<br>obrotów jest rozwarty, na wejściu cyfrowym nie ma sygnału<br>24VAC, praca układu bez odzysku                 |
|          |            | Reakcja na stan alarmowy: układ pracuje bez odzysku, należy<br>sprawdzić regulatora obrotów i sposób jego podłączenia ze<br>sterownikiem i silnikiem, określić przyczynę błędu, po usunięciu<br>przyczyny alarm zanika samoczynnie i odzysk wraca do pracy w<br>miarę zapotrzebowania wynikającego z procesu regulacji<br>temperatury |
|          |            | Badanie stanu wyłacznika serwisowego:                                                                                                    |
| A Storf1 | Zanikający | Stan normalny – nie występuje zgłoszenie wyłącznika<br>serwisowego, styk wyłącznika jest zwarty, na wejściu cyfrowym<br>jest sygnał 24VAC<br>Stan alarmowy – występuje zgłoszenie wyłącznika serwisowego,<br>styk wyłącznika jest rozwarty, na wejściu cyfrowym nie ma<br>sygnału 24VAC                                               |
| A_StopS1 |            | Reakcja na stan alarmowy: układ zatrzymany z zachowanie<br>funkcji alarmowych (wygrzewanie nagrzewnicy zimą), po<br>usunięciu przyczyny alarm zanika samoczynnie i układ wraca do<br>pracy                                                                                                    |
|          |            | (istnieje możliwość wyłączenia tego alarmu i wykorzystania<br>wejścia Din12 jako zdalny sygnał zatrzymania / załączenia)<br><b>Wejście cyfrowe Din12</b>                                                                                                    |
|          | •          | Wejścia czujnikowe PT1000                                                                                                    |
|          |            | Badanie prawidłowej pracy czujnika temperatury nawiewu:                                                                                                    |
| A Tour   | Zanikający | Stan normalny – nie występuje alarm, czujnik podłączony<br>Stan alarmowy – występuje alarm, czujnik odłączony lub<br>uszkodzony                                                                                                    |
| A_ISUP   |            | Reakcja na stan alarmowy: układ zatrzymany, należy sprawdzić<br>czujnik i sposób jego podłączenia ze sterownikiem, określić<br>przyczynę błędu, po usunięciu przyczyny należy potwierdzić<br>alarm i uruchomić układ                                                                                                    |
|          |            | Badanie prawidłowej pracy czujnika temperatury wywiewu:                                                                                                    |
| A_Texh   | Zanikający | Stan normalny – nie występuje alarm, czujnik podłączony<br>Stan alarmowy – występuje alarm, czujnik odłączony lub<br>uszkodzony                                                                                                    |
|          |            | Reakcja na stan alarmowy: układ zatrzymany, należy sprawdzić                                                                                                    |

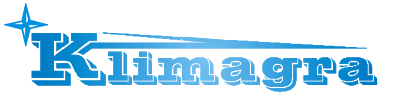

| Usługi Klimatyzacyjne i Automa |
|--------------------------------|
|--------------------------------|

|               |            | czujnik i sposób jego podłączenia ze sterownikiem, określić                                                                                                    |
|---------------|------------|----------------------------------------------------------------------------------------------------|
|               |            | alarm i uruchomić układ                                                                                                    |
|               |            | Wejście czujnikowe PT2                                                                                                    |
| A_Tout        |            | Badanie prawidłowej pracy czujnika temperatury zewnętrznej:                                                                                                    |
|               | Zanikający | Stan normalny – nie występuje alarm, czujnik podłączony<br>Stan alarmowy – występuje alarm, czujnik odłączony lub<br>uszkodzony                                                                                                    |
|               |            | Reakcja na stan alarmowy: układ zatrzymany, należy sprawdzić czujnik i sposób jego podłączenia ze sterownikiem, określić przyczynę błędu, po usunięciu przyczyny należy potwierdzić alarm i uruchomić układ                                                                  |
|               |            | Wejście czujnikowe PT3                                                                                                    |
| A_Trec        | Zanikający | Badanie prawidłowej pracy czujnika temperatury temperatury<br>wywiewu za odzyskiem (jeśli aktywny w menu<br>serwisowe/konfiguracja/czujnik odzysku - temperatura):                                                                                                    |
|               |            | Stan normalny – nie występuje alarm, czujnik podłączony<br>Stan alarmowy – występuje alarm, czujnik odłączony lub<br>uszkodzony                                                                                                    |
|               |            | Reakcja na stan alarmowy: układ zatrzymany, należy sprawdzić czujnik i sposób jego podłączenia ze sterownikiem, określić przyczynę błędu, po usunięciu przyczyny należy potwierdzić alarm i uruchomić układ                                                                  |
|               |            | Wejście czujnikowe PT4                                                                                                    |
| A_TbackWater  | Zanikający | powrotnej z nagrzewnicy:                                                                                                    |
|               |            | Stan normalny – nie występuje alarm, czujnik podłączony<br>Stan alarmowy – występuje alarm, czujnik odłączony lub<br>uszkodzony                                                                                                    |
|               |            | Reakcja na stan alarmowy: układ zatrzymany, należy sprawdzić<br>czujnik i sposób jego podłączenia ze sterownikiem, określić<br>przyczynę błędu, po usunięciu przyczyny należy potwierdzić<br>alarm i uruchomić układ<br>Wejście czwinikowe PTF                               |
|               |            | Badanie prawidłowej pracy czujnika temperatury wiodącej:                                                                                                    |
| A_Tmain       | Zanikający | Stan normalny – nie występuje alarm, czujnik podłączony<br>Stan alarmowy – występuje alarm, czujnik odłączony lub<br>uszkodzony                                                                                                    |
|               |            | Reakcja na stan alarmowy: układ zatrzymany, należy sprawdzić<br>czujnik wiodący i sposób jego podłączenia ze sterownikiem,<br>określić przyczynę błędu, po usunięciu przyczyny należy<br>potwierdzić alarm i uruchomić układ<br>Wejście zależne od wyboru czujnika wiodacego |
| Alarmy różne  |            |                                                                                                    |
| A_ComSupFC1,2 | Zanikający | Badanie prawidłowej komunikacji sterownika z falownikiem wentylatora nawiewu:                                                                                                    |

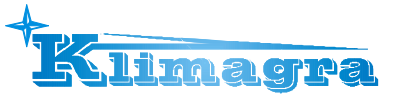

|                              |                         | Stan normalny – nie występuje alarm, komunikacja poprawna<br>Stan alarmowy – występuje alarm, komunikacja nie poprawna                                                                                                    |
|------------------------------|-------------------------|----------------------------------------------------------------------------------------------------|
|                              |                         | Reakcja na stan alarmowy: układ zatrzymany, należy sprawdzić<br>falownik i sposób jego podłączenia ze sterownikiem, określić<br>przyczynę błędu, po usunięciu przyczyny układ samoczynnie<br>wraca do prawidłowej pracy                                                                                                    |
|                              |                         | Badanie prawidłowej komunikacji sterownika z falownikiem wentylatora wywiewu:                                                                                                    |
| A_ComExhFC1,2                | Zanikający              | Stan normalny – nie występuje alarm, komunikacja poprawna<br>Stan alarmowy – występuje alarm, komunikacja nie poprawna                                                                                                    |
|                              |                         | Reakcja na stan alarmowy: układ zatrzymany, należy sprawdzić<br>falownik i sposób jego podłączenia ze sterownikiem, określić<br>przyczynę błędu, po usunięciu przyczyny układ samoczynnie<br>wraca do prawidłowej pracy                                                                                                    |
| A_ColdRec                    | Zanikający              | Badanie możliwości wystąpienia oszronienia odzysku za pomocą<br>czujnika temperatury wywiewu za odzyskiem (lub przylgowego<br>w układzie z odzyskiem glikolowym):                                                                                                    |
|                              |                         | Stan normalny – nie występuje alarm, wysoka temperatura<br>Stan alarmowy – występuje alarm, niska temperatura                                                                                                    |
|                              |                         | Reakcja na stan alarmowy: zmniejszanie wydajności odzysku,<br>układ pracuje bez odzysku lub ze zmniejszonym jego<br>wysterowaniem                                                                                                    |
|                              |                         | Istnieje możliwość użycia presostatu do badania<br>oszronienia (Menu serwisowe/Czujnik odzysku)                                                                                                    |
|                              |                         | W przypadku użycia presostatu zwarcie wejścia PT4 i<br>GND inicjuje reakcję przeciw oszronienia.                                                                                                    |
|                              |                         | Ochrona nagrzewnicy przed zamrożeniem za pomocą czujnika<br>przylgowego B8 na powrocie nagrzewnicy wodnej                                                                                                    |
|                              |                         |                                                                                                    |
|                              |                         | Stan normalny – temperatura z czujnika przylgowego jest<br>wyższa niż nastawiona na sterowniku lub zadajniku,<br>Stan alarmowy – temperatura z czujnika przylgowego jest<br>niższa niż nastawiona na sterowniku lub zadajniku,                                                                                                    |
| A_ThHWwater<br>A_3xThHWwater | Zanikający<br>Blokujący | Stan normalny – temperatura z czujnika przylgowego jest<br>wyższa niż nastawiona na sterowniku lub zadajniku,<br>Stan alarmowy – temperatura z czujnika przylgowego jest<br>niższa niż nastawiona na sterowniku lub zadajniku,<br>Reakcja na stan alarmowy: układ STOP, nagrzewnica 100% aż<br>do wzrostu temperatury na powrocie nagrzewnicy powyżej<br>zadanej, po przekroczeniu temperatury mierzonej przez czujnik<br>przylgowy układ wraca do pracy, po 3 krotnym wystąpieniu w<br>ciągu godziny alarmu A_ThHWwater następuje zatrzymanie<br>pracy układu i wyświetlenie alarmu A_3xThHWwater<br>wymagającego potwierdzenia.                                                                                                    |
| A_ThHWwater<br>A_3xThHWwater | Zanikający<br>Blokujący | <ul> <li>Stan normalny – temperatura z czujnika przylgowego jest<br/>wyższa niż nastawiona na sterowniku lub zadajniku,</li> <li>Stan alarmowy – temperatura z czujnika przylgowego jest<br/>niższa niż nastawiona na sterowniku lub zadajniku,</li> <li>Reakcja na stan alarmowy: układ STOP, nagrzewnica 100% aż<br/>do wzrostu temperatury na powrocie nagrzewnicy powyżej<br/>zadanej, po przekroczeniu temperatury mierzonej przez czujnik<br/>przylgowy układ wraca do pracy, po 3 krotnym wystąpieniu w<br/>ciągu godziny alarmu A_ThHWwater następuje zatrzymanie<br/>pracy układu i wyświetlenie alarmu A_3xThHWwater<br/>wymagającego potwierdzenia.</li> <li>Alarm informujący o wybraniu niedozwolonej konfiguracji<br/>centrali wentylacyjnej w menu serwisowym / typ centrali.</li> </ul> |

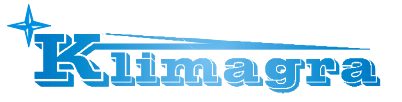

| Usługi | Klimatyzacyjne i Automatyk | a |
|--------|----------------------------|---|
|        |                            |   |

|            |            | UWAGA!!! W PRZYPADKU AKTYWACJI AGREGATU<br>FREONOWEGO REWERSYJNEGO NIEDOZWOLONA JEST<br>AKTYWACJA CHŁODNICY WODNEJ LUB FREONOWEJ                                                                                                    |
|------------|------------|----------------------------------------------------------------------------------------------------|
| A_In_Emul  | Zanikający | Emulacja wejść:<br>Stan normalny – nie występuje alarm, żadne z wejść nie jest w<br>trybie emulacji<br>Stan alarmowy – co najmniej jedno z wejść cyfrowych,<br>analogowych, PT1000 jest w trybie emulacji<br>Reakcja na stan alarmowy: sterownik nie reaguje na fizyczne<br>zmiany wejścia emulowanego, układ pracuje z wartością z<br>emulatora w menu serwisowym                             |
| A_OutForce | Zanikający | Forsowanie wyjść:<br>Stan normalny – nie występuje alarm, żadne z wyjść nie jest w<br>trybie forsowania<br>Stan alarmowy – co najmniej jedno z wyjść cyfrowych,<br>analogowych jest w trybie forsowania<br>Reakcja na stan alarmowy: układ pracuje jednak wyjście<br>forsowane nie reaguje na algorytm sterowania, zostaje<br>ustawione za pomocą menu "forsowanie wyjść" w menu<br>serwisowym |

Uwaga: Praca w trybie forsowania lub emulacji może doprowadzić do uszkodzenia układu wentylacyjnego z winy użytkownika. Zmiany wejść/wyjść w trybie forsowania lub emulacji może dokonywać tylko odpowiednio wykwalifikowany i przeszkolony personel.

#### Kasowanie Alarmu

W przypadku wystąpienia alarmu blokującego, do wznowienia pracy układu automatyki, konieczne jest skasowanie alarmu. Aby skasować alarm należy przejść do "Menu Alarmów" i na wybranym alarmie przytrzymać dłużej klawisz "OK". Jeżeli źródło alarmu nadal występuje to alarm się utrzyma a przy jego opisie pojawi się symbol "\*" co oznacza że alarm został potwierdzony. Jeżeli źródło alarmu ustąpiło bądź ustąpi po potwierdzeniu, alarm zostanie skasowany.

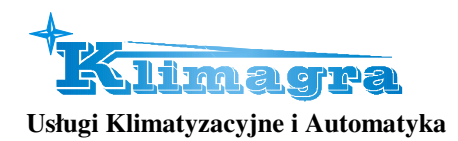

# 7. Obsługa układu

# Tab. 4 Menu główne.

| Nazwa           | Domyślna  | Opis                                                            |  |
|-----------------|-----------|-----------------------------------------------------------------|--|
|                 | wartosc   |                                                                 |  |
|                 |           | <b>Tryb serwisowy</b> – układ jest w trakcie konfiguracji, brak |  |
|                 |           | możliwości startu układu, aktywne funkcje ochronne              |  |
|                 |           | wybranych wymienników ciepła/chłodu                             |  |
|                 |           | Stop – układ jest zatrzymany, przepustnice zamknięte,           |  |
|                 |           | wentylatory nie pracują, aktywne funkcje ochronne układu        |  |
|                 |           | Stop-awaria – układ jest zatrzymany, występuje co               |  |
|                 |           | najmniej jeden alarm blokujący, sprawdź listę alarmów,          |  |
|                 |           | określ przyczynę awarii, po usunięciu awarii skasuj alarm       |  |
|                 |           | blokujący                                                       |  |
|                 |           | Wygrzewanie wstępne – w przypadku niskiej temperatury           |  |
| Chain while due | Tryb      | zewnętrznej następuje wygrzewanie wstępne w układach z          |  |
| Stan układu     | serwisowy | nagrzewnicą wodną                                               |  |
|                 |           | Wygrzewanie – w układach z nagrzewnicą wodną przy               |  |
|                 |           | zgłoszeniu alarmu z termostatu przeciwzamrożeniowego            |  |
|                 |           | następuje wygrzewanie nagrzewnicy wodnej                        |  |
|                 |           | Schładzanie – w układach z nagrzewnicą elektryczną,             |  |
|                 |           | gazową i chłodnicą freonową lub agregatem rewersyjnym           |  |
|                 |           | zatrzymanie pracy wentylatorów następuje po czasie              |  |
|                 |           | wychłodzenia od zatrzymania pracy nagrzewnicy lub/i             |  |
|                 |           | chłodnicy                                                       |  |
|                 |           | Praca 1,2,3 bieg – prawidłowa praca na 1,2 lub 3 biegu          |  |
|                 |           | wentylatorów                                                    |  |
|                 |           | Wybór trybu pracy centrali, zadana temperatura czujnika         |  |
| Menu ałówne     | -         | wiodacego, odczyt temperatur i stanów pracy wentylatorów i      |  |
| Jerre greene    |           | wymienników ciepła/chłodu                                       |  |
|                 |           | Ilmożliwia programowanie kalendarza. Dokładny opis w            |  |
| Kalendarz       | -         | nodrozdziale 7.2 Kalendarz                                      |  |
|                 |           |                                                                 |  |
| Ustawienia      | -         | rarametry układu sterowania. Dokładny opis w podrozdziale       |  |
|                 |           |                                                                 |  |
| Menu serwisowe  | -         | Umozliwia konfigurację układu wentylacyjnego.                   |  |
| PL/EN/DE        | -         | Wybór języka menu (polski/angielski/niemiecki).                 |  |

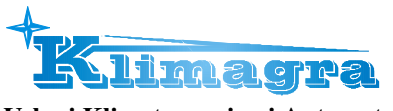

#### 7.2 Kalendarz

W opcjach kalendarza można ustawić datę oraz godzinę zegara czasu rzeczywistego. Gdy tryb pracy zostanie ustawiony na *"Kalendarz"* sterowanie będzie realizowane według zapisanych programów. Kalendarz zawiera programy dzienne oraz wyjątki.

Program zawiera parametry:

Tryb pracy – możliwy wybór to Stop, 1 bieg, 2 bieg, 3 bieg, Czuwanie

Nastawa temperatury – zadana temperatura

**Szybkie grzanie** – możliwość aktywacji szybkiego grzania za pomocą komory mieszania (występuje w układach z komorą mieszania)

#### Menu Kalendarz:

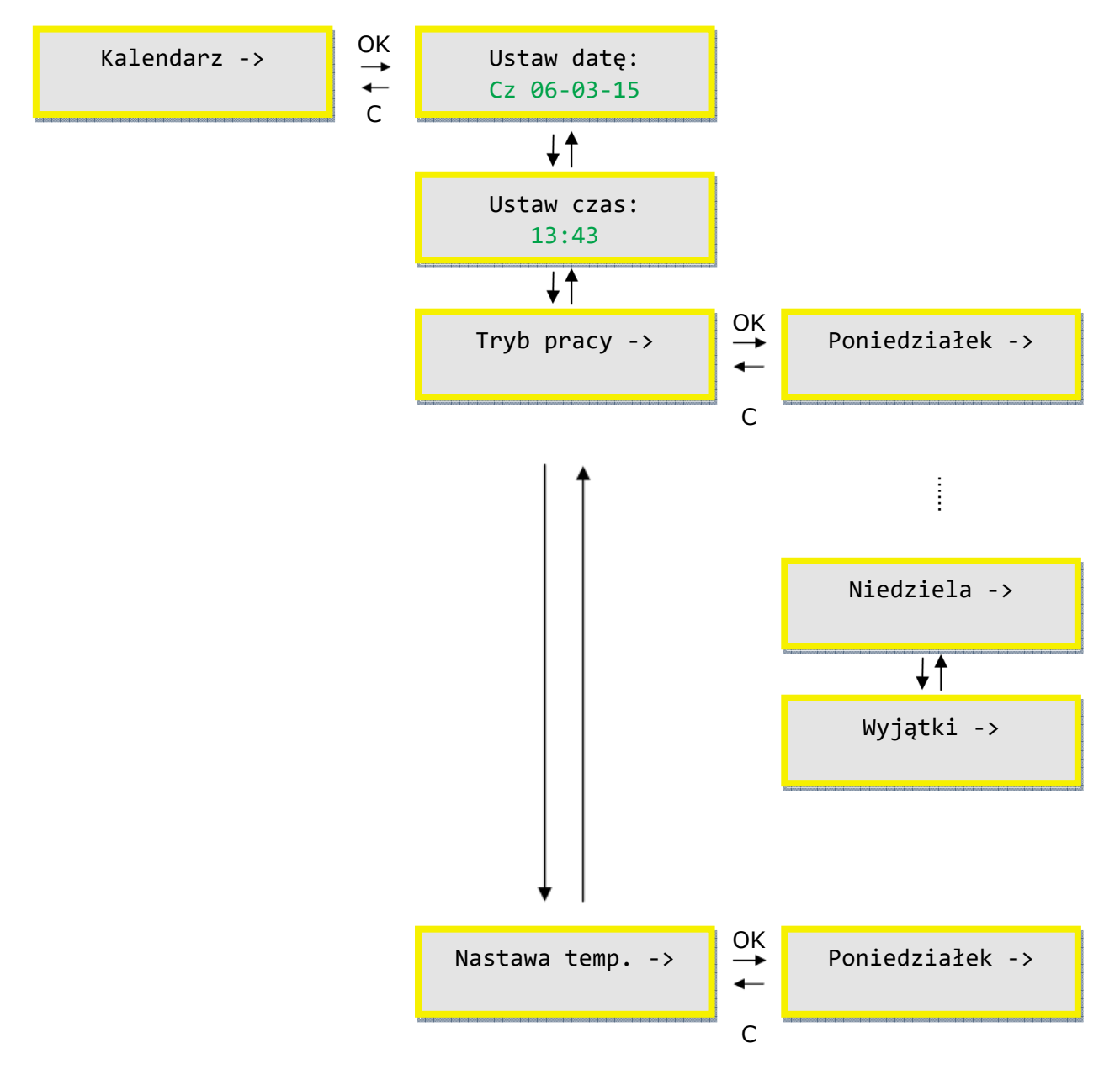

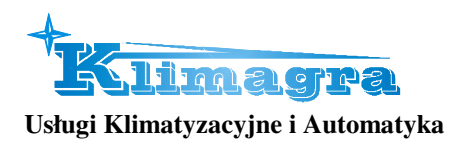

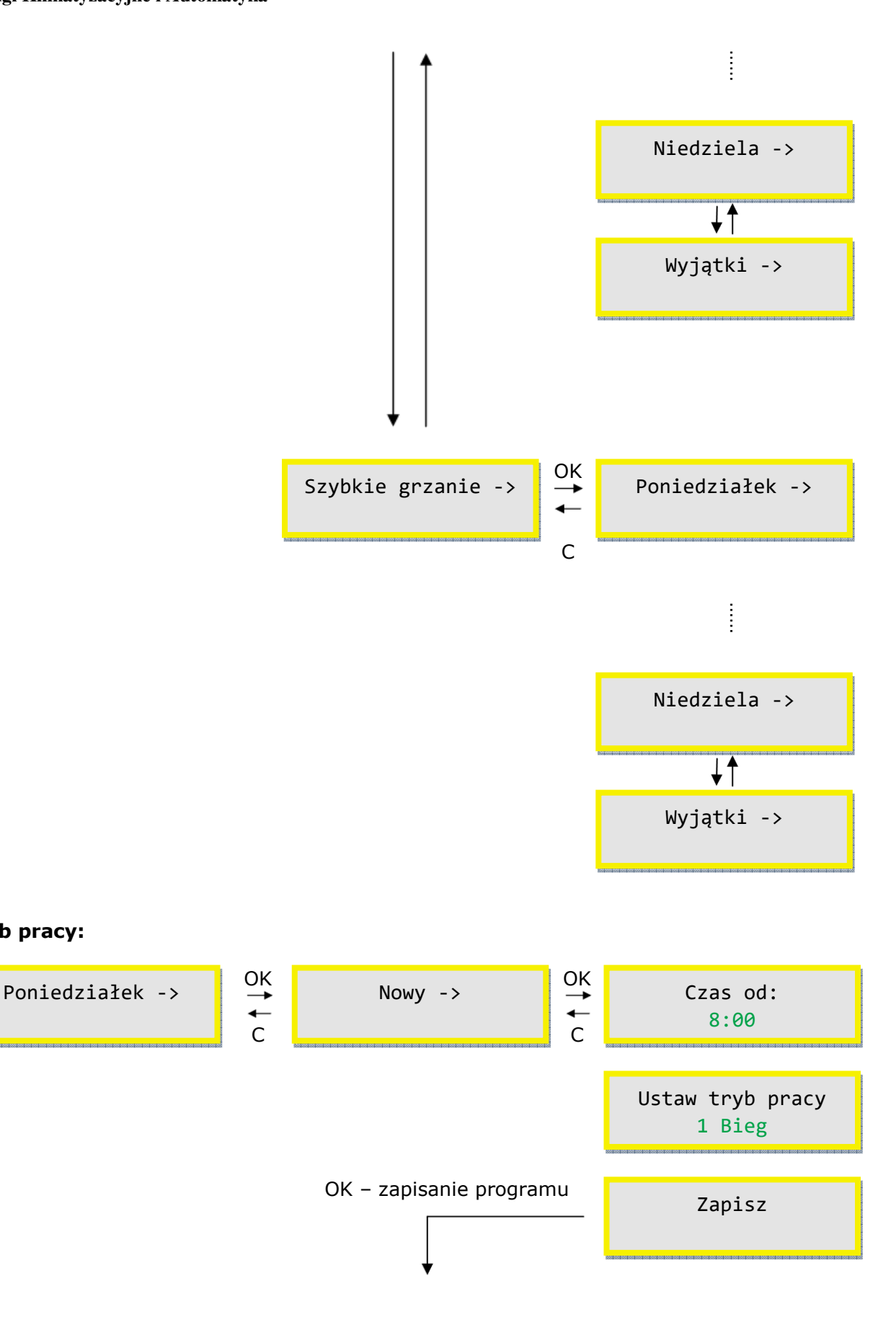

#### Tryb pracy:

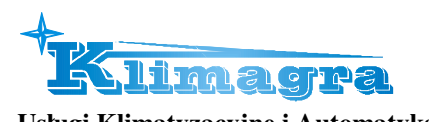

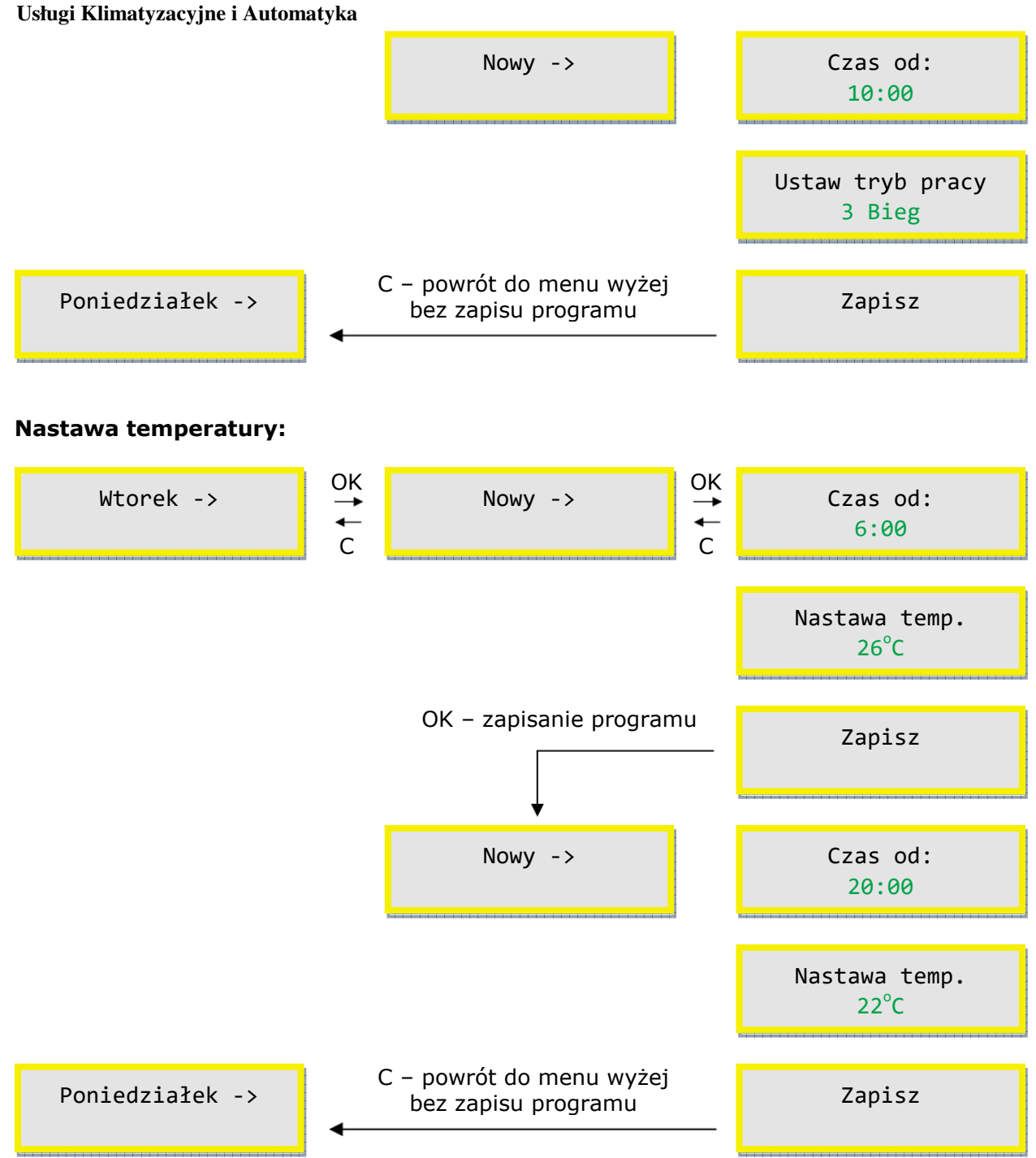